# Cuadro de instrumentos

### CUADRO DE INSTRUMENTOS

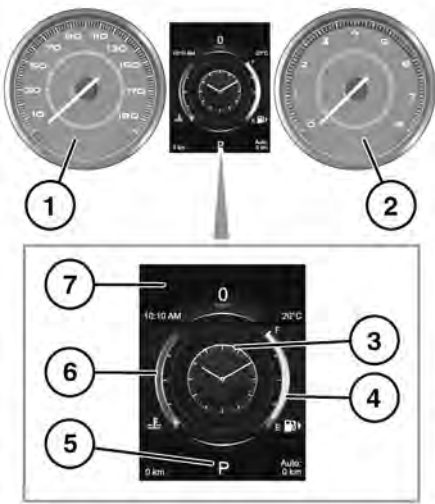

- E175805
- 1. Velocímetro.
- 2. Tacómetro.
- 3. Centro de mensajes y menú.

**Nota:** Se puede modificar la pantalla de esta parte del cuadro de instrumentos para adaptarla a sus preferencias. Consulte **59, MENÚ DEL CUADRO DE INSTRUMENTOS**.

 Indicador de nivel de combustible: Consulte 67, NIVEL DE COMBUSTIBLE BAJO (ÁMBAR). Para recordarle la ubicación de la tapa del depósito, hay una flecha junto al símbolo del surtidor de combustible que señala el lado correspondiente del vehículo.

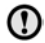

- Nunca deje que el motor se quede sin combustible, o pueden producirse daños.
- 5. Estado del selector de marchas.

- 6. Indicador de temperatura: Si se sitúa en la sección roja de la parte superior de la escala, significa que se ha producido el sobrecalentamiento del motor. Detenga el vehículo en cuanto pueda hacerlo con total seguridad y deje el motor al ralentí hasta que baje la temperatura. Si la temperatura no disminuye después de unos minutos, apague el motor y deje que se enfríe. Si el problema persiste, solicite de inmediato asistencia profesional.
  - La utilización del vehículo con el motor recalentado puede ocasionar averías graves en el motor.

 $\bigcirc$ 

**Nota:** Si el motor se recalienta, se puede percibir una reducción en la potencia y es posible que el aire acondicionado deje de funcionar. Se trata de una estrategia normal de funcionamiento para reducir la carga del motor y facilitar la refrigeración.

 Testigos e indicadores: Los demás testigos se muestran en el velocímetro y el tacómetro.

# Cuadro de instrumentos

### MENÚ DEL CUADRO DE INSTRUMENTOS

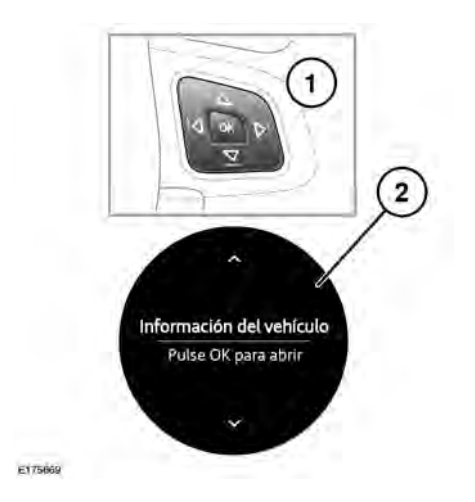

Hay una serie de funciones del vehículo y parámetros de visualización que se pueden configurar a través del menú del cuadro de instrumentos.

Para visualizar el menú del cuadro de instrumentos y desplazarse por él, utilice el mando de menú del volante.

- 1. Mando de menú del volante. Pulse **OK** para activar el menú y a continuación:
  - Pulse las flechas arriba y abajo para desplazarse por la lista.
  - Pulse la flecha derecha para visualizar una sublista.
  - Pulse la flecha izquierda para volver al menú anterior.
  - Pulse **OK** para seleccionar el elemento de menú resaltado.
- 2. Desplácese por las opciones del menú como se indica a continuación:
  - Menú Ayuda al conductor.
  - Menú Ordenador de viaje.

- Menú Configuración de visualización.
- Menú Ajustes del vehículo.
- Antes de realizar cualquier cambio en Ajustes del vehículo, debe leer y entender bien los correspondientes temas o secciones del manual del propietario. De lo contrario, podrían producirse lesiones graves o un accidente mortal.
  - Menú Información del vehículo.
    Nota: Solo está disponible antes de arrancar el motor.
  - Menú de la Pantalla digital del parabrisas (HUD).

### MENSAJES DE AVISO Y DE INFORMACIÓN

Preste atención a los mensajes de aviso y lleve a cabo la acción apropiada lo antes posible. De lo contrario, el vehículo puede sufrir daños graves. Si suprime el mensaje, un icono

de color ámbar permanece iluminado hasta que se rectifica la causa que originó el mensaje.

Si desea obtener información sobre mensajes concretos, su significado y cualquier acción necesaria, consulte la sección correspondiente de este manual.

Si hay activado más de un mensaje, se muestran uno por uno durante 2 segundos por orden de prioridad.

**Nota:** Los mensajes se muestran en orden de importancia. A los mensajes de aviso de importancia alta se les otorga la máxima prioridad. Los mensajes de aviso pueden venir acompañados por un aviso acústico, y es posible que el texto lleve el símbolo del manual. Los mensajes de aviso se muestran hasta que las condiciones que provocan el fallo se rectifican, o se suprime el mensaje con el botón **OK** del volante.

## ORDENADOR DE VIAJE

La memoria del ordenador de viaje guarda los datos de un viaje o una serie de viajes hasta que se pone a cero.

El sistema dispone de 3 memorias para datos de trayectos: **Trayecto A**, **Trayecto B** y **Viaje automático**. Puede especificar cuál de las memorias quiere ver con el menú del cuadro de instrumentos.

### USO DEL ORDENADOR DE VIAJE

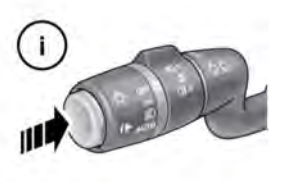

E150760

El ordenador de viaje puede mostrar información diversa al conductor. Con una pulsación corta (1 segundo o menos) del botón i se muestra el menú del ordenador de viaje en el cuadro de instrumentos. Las opciones disponibles son:

 Mostrar contenido: Permite seleccionar el tipo de información que se va a mostrar en el cuadro de instrumentos.

- Trayectos: Permite seleccionar Trayecto A, Trayecto B, o Selección de trayecto automática.
- Botón Viaje automático: Permite gestionar su selección de trayecto.
- Unidades: Permite seleccionar unidades métricas o unidades anglosajonas.

Para poner a cero el valor seleccionado del ordenador de viaje, mantenga pulsado el botón i durante 2 segundos.

Los valores de distancia, velocidad media y consumo medio de combustible para **Trayecto A** y **Trayecto B** se pueden restablecer. Ajuste la pantalla del ordenador de viaje para que muestre el trayecto que desea restablecer y, a continuación, pulse y mantenga pulsado el botón hasta que el mensaje de que se está **poniendo a cero el trayecto** aparezca en la pantalla.

No es posible poner a cero manualmente la opción **Selección de trayecto automática**. Esta se restaura automáticamente cada vez que se enciende el contacto del vehículo. Se pueden sumar trayectos para registrar un viaje continuado, o también eliminarse. Pulse el botón i durante más de 1 segundo cuando se muestren los valores de Selección de trayecto automática de distancia, velocidad media y consumo medio de combustible. A continuación, aparece en la pantalla Añadiendo último travecto o Eliminando último trayecto. Pulse el botón i durante más de 1 segundo para seleccionar la opción deseada. La información del trayecto anterior se añadirá, o se eliminará del recorrido actual, y se mostrará el total nuevo. No hay límite al número de veces que esta operación se puede realizar antes de apagar el contacto.

## CUENTAKILÓMETROS PARCIAL

Registra la distancia recorrida desde la última puesta a cero de la memoria. El recorrido parcial máximo es de 9.999,9 (kilómetros o millas). El ordenador de viaje se pone automáticamente a cero si se sobrepasa esta distancia.

### DISTANCIA

Muestra la distancia prevista (en kilómetros o millas) que puede recorrer el vehículo con el combustible que queda, suponiendo que el consumo de combustible y el estilo de conducción no varíen.

### INDICACIÓN EN SISTEMA MÉTRICO/ANGLOSAJÓN/MIXTO

Las lecturas del ordenador de viaje se pueden cambiar entre medidas del sistema métrico, medidas inglesas o una combinación de las dos en el menú **Ordenador de viaje** del centro de mensajes. Consulte **59, MENÚ DEL CUADRO DE INSTRUMENTOS**.

**Nota:** La indicación de la temperatura puede cambiarse entre **°C** (grados Celsius) y **°F** (grados Fahrenheit), al margen de que se hayan seleccionado unidades métricas o anglosajonas.

## INDICADOR DE REVISIONES

El centro de mensajes avisará al conductor de la proximidad de la revisión periódica en términos de distancia o de tiempo restante. Cuando se sobrepasa la distancia o el tiempo, se muestra un valor negativo (-) para indicar que hay una revisión pendiente.

Es posible que aparezcan uno o ambos tipos de intervalo de revisión (distancia y tiempo).

Los datos de la siguiente revisión se encuentran en el menú del cuadro de instrumentos. Consulte **59, MENÚ DEL CUADRO DE INSTRUMENTOS**.

#### PANTALLA DIGITAL DEL PARABRISAS

La pantalla digital del parabrisas (HUD) proyecta información del conductor en la parte interna del parabrisas.

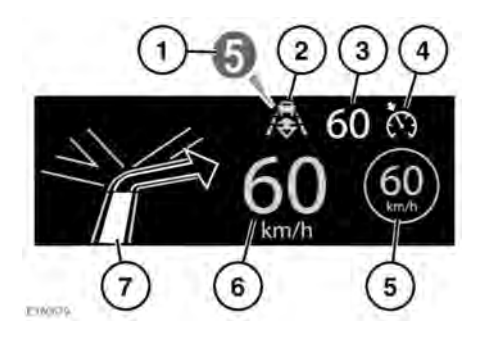

La información mostrada es la siguiente:

- 1. Marcha seleccionada.
- Modo de seguimiento activo. Consulte 154, ACTIVACIÓN DEL MODO DE SEGUIMIENTO.
- **3.** Velocidad programada del control de crucero.
- **4.** Control de crucero o control de crucero adaptativo (ACC) activados.
- Reconocimiento de señales de tráfico, límite de velocidad identificado. Consulte 178, RECONOCIMIENTO DE SEÑALES DE TRÁFICO.
- 6. Velocidad actual del vehículo.
- Instrucciones de la navegación paso a paso.

La pantalla digital del parabrisas (HUD) se puede controlar desde la opción **Pantalla digital del parabrisas** del menú del cuadro de instrumentos. Si desea más información, consulte **59, MENÚ DEL CUADRO DE INSTRUMENTOS**. Una vez seleccionado, el menú ofrece una serie de opciones, entre otras:

- Conexión/desconexión de la pantalla digital del parabrisas.
- Selección de la información que aparecerá en el interior del parabrisas.
- Posición de la pantalla.
- Brillo de la pantalla.

Es importante que la posición de la pantalla esté configurada correctamente. La posición correcta depende de una serie de condiciones, incluida la altura del conductor y la posición del asiento.

**Nota:** Antes de configurar la posición de la pantalla del parabrisas (HUD), asegúrese de que el asiento del conductor está correctamente posicionado. Consulte **28**, **POSICIÓN CORRECTA PARA** 

**SENTARSE**. El nivel de la pantalla del parabrisas (HUD) debe ajustarse horizontalmente, dentro del campo de visión del conductor.

Para ajustar la posición de la pantalla, seleccione **Posición** en el menú **Pantalla digital del parabrisas** y siga las instrucciones que aparecen en la pantalla. Utilice el botón de memorización (**M**) del asiento del conductor para memorizar sus preferencias. Consulte **29**, **MEMORIZACIÓN DE POSICIONES DE CONDUCCIÓN**.

El brillo de la pantalla se establece automáticamente para adaptarse a la intensidad de la luz ambiental. El brillo se puede ajustar manualmente al nivel deseado seleccionando **Brillo** en el menú **Pantalla digital del parabrisas**. Siga las instrucciones que aparecen en la pantalla y, a continuación, pulse **OK** para confirmar.

# Cuadro de instrumentos

La pantalla del parabrisas (HUD) está vinculada a los ajustes de las unidades del ordenador de viaje. Si el ahorro de combustible está establecido en mpg, la pantalla del parabrisas (HUD) lo estará en millas. Si el ahorro de combustible está establecido en km/l, la pantalla del parabrisas (HUD) lo estará en kilómetros. Consulte **61, INDICACIÓN EN SISTEMA MÉTRICO/ANGLOSAJÓN/MIXTO**.

**Nota:** A temperaturas extremas, la pantalla del parabrisas (HUD) tarda más en arrancar. Esto es para asegurarse de que la pantalla del parabrisas (HUD) siempre funciona a la temperatura óptima.

**Nota:** Es posible que no se vea toda la imagen de la pantalla del parabrisas (HUD) al llevar puestas unas gafas polarizadas.

**Nota:** No coloque nada sobre la unidad de la pantalla del parabrisas (HUD), situada por encima del cuadro de instrumentos, junto al parabrisas.

Si fuera necesario limpiarla, consulte la página 285, LIMPIEZA DE PANTALLAS Y OTROS DISPOSITIVOS DE VISUALIZACIÓN y siga las instrucciones.